# **PASO 8 – ZENTYAL SERVER Y SERVICIO CORTAFUEGOS**

Luis Ángel Gallego Correo: sarco2279@gmail.com

**RESUMEN:** En la presente actividad se demuestra la instalación de la infraestructura zentyal server y la configuración de su servicio como cortafuegos.

**ABSTRACT:** This activity demonstrates the installation of the zentyal server infrastructure and the configuration of its service as a firewall.

**PALABRAS CLAVE:** infraestructura, zentyal, cortafuegos y linux.

# 1 INTRODUCCIÓN

Zentyal es una distribución Linux para servidores con la que ejecutar una infraestructura de red unificada, incluyendo gestión integral de redes, servidor de oficina, de correo electrónico, de comunicaciones, trabajo en grupo, copias de seguridad y, en definitiva, toda la funcionalidad que puede requerir una pequeña empresa que desee administrar la información de sus usuarios en casa.

Dado lo anterior, en el presente trabajo, demostramos paso a paso cómo realizar la instalación a zentyal server y su configuración como cortafuegos para evitar el acceso a un determinado portal web.

## 2 DESARROLLO DE LA ACTIVIDAD

#### Temática 3. Cortafuegos

Producto esperado:

 Implementación y configuración detallada para la restricción de la apertura de sitios o portales Web de entretenimiento y redes sociales, evidenciando las reglas y políticas creadas. La validación del Funcionamiento del cortafuego aplicando las restricciones solicitadas, se hará desde una estación de trabajo GNU/Linux Ubuntu Desktop. 1. Descargamos zentyal desde su página oficial zentyal.com:

| ) 🔒 https://ze<br>E ¿Qué son las | entyal.com/free-trial-request/<br>13 actividad 🛞 Capitulo 3 Actividad e 🕕 ACTIVIDADES ECONO 🗧 A | E<br>Actividades eco | ••• 🗵 🏠<br>nómic 🛅 Cartilla de emprendir |
|----------------------------------|-------------------------------------------------------------------------------------------------|----------------------|------------------------------------------|
|                                  | Fill the form below, to recein Activation Key.                                                  | ive yo               | ur Trial                                 |
|                                  | Name                                                                                            |                      |                                          |
|                                  |                                                                                                 |                      |                                          |
|                                  | gallego                                                                                         |                      |                                          |
|                                  | E-mail                                                                                          |                      |                                          |
|                                  | sarco2279@gmail.com                                                                             |                      |                                          |
|                                  | Country                                                                                         |                      |                                          |
|                                  | Colombia 🗸                                                                                      |                      |                                          |
|                                  | Ive read agree to the Legal Notice and<br>Privacy Policy Imagen 1. Autoría p                    | ropia                |                                          |
| Abrie                            | endo zentyal-6.0-commercial-amd64.iso                                                           |                      | ×                                        |
| Ha                               | a elegido abrir:                                                                                |                      |                                          |
| 6                                | Zentval-6.0-commercial-amd64.iso                                                                |                      |                                          |
|                                  | gue es: Archivo UltraISO (924 MB)                                                               |                      |                                          |
|                                  | de: http://download.zentyal.com                                                                 |                      |                                          |
|                                  |                                                                                                 |                      |                                          |
| 2Qs                              | Qué debería hacer Firefox con este archivo?                                                     |                      |                                          |
|                                  | O Abrir con UltraISO Premium (predetermina                                                      | da)                  | •                                        |
|                                  | Guardar archivo                                                                                 |                      |                                          |
|                                  | Hacer este automáticamente para estes archi                                                     |                      | ir de abora                              |
|                                  | - Hare esto automaticamente para estos arcin                                                    | ros a part           | ar de anora.                             |
|                                  |                                                                                                 |                      |                                          |
|                                  | Ac                                                                                              | eptar                | Cancelar                                 |

Imagen 2. Autoría propia

2. Luego abrimos virtualbox e iniciamos una nueva máquina virtual:

| Herramientas           | Nueva Configuración Descartar Iniciar                                                                    |
|------------------------|----------------------------------------------------------------------------------------------------|
| Ubuntu2<br>(1) Apagada | General Nombre: Centos Sistema operativo: Red Ha                                                         |
| Yubuntu 🛞 Apagada      | Ubicación de archivo de preferencias: C:\Use                                                             |
| Ubuntu Server          | Pantalla Memoria de vídeo: 16 MB Controlador gráfico: VMSVGA Servidor de escritorio remoto: Inhabilitado |
| Endian<br>Magada       | Grabando: Inhabilitado  Almacenamiento                                                                   |
| Imagen 3. Autoría      | Controlador: IDE<br>IDE secundario maestro: [Unidad óptica] Va                                           |

3. Establecemos el nombre de la nueva máquina virtual y clic en next:

| G Crear m                           | náquina vir                                   | tual                                                                                                    |
|-------------------------------------|-----------------------------------------------|----------------------------------------------------------------------------------------------------|
| Nombr                               | e y siste                                     | ma operativo                                                                                                    |
| Seleccion<br>seleccion<br>que selec | e un nombre<br>e el tipo de s<br>cione será u | e descriptivo y una carpeta destino para la nueva máquina virtual y<br>sistema operativo que tiene intención de instalar en ella. El nombre<br>usado por VirtualBox para identificar esta máquina. |
|                                     | Nombre:                                       | zentyal                                                                                                    |
| Carpeta d                           | : máquina:                                    | C:\Users\LAGV\VirtualBox VMs 🗸                                                                                                    |
|                                     | Tipo:                                         | Linux 🗸 🚱                                                                                                    |
|                                     | Versión:                                      | Oracle (64-bit)                                                                                                    |
|                                     |                                               |                                                                                                    |
|                                     |                                               |                                                                                                    |
|                                     |                                               | Modo experto Next Cancelar                                                                                                    |
|                                     |                                               | Imagen 4. Autoría propia                                                                                                    |

4. Configuramos la memoria ram de zentyal y clic en next:

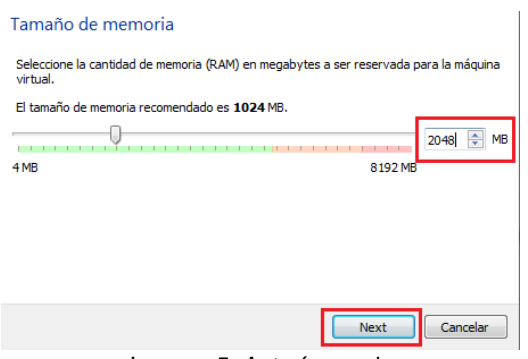

### Imagen 5. Autoría propia

5. Crearemos un nuevo disco duro virtual, clic en crear:

#### Disco duro

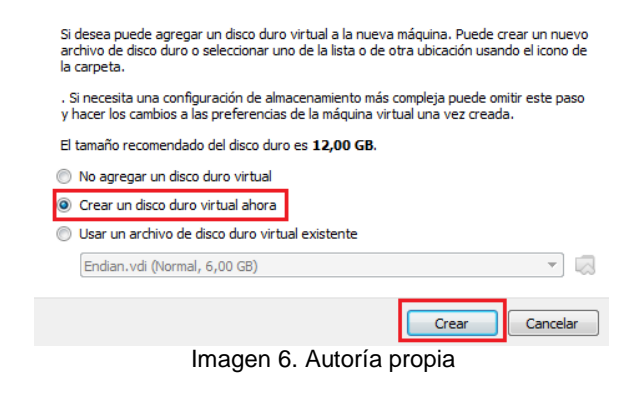

6. Indicamos que la máquina virtual zentyal tendrá un disco tipo imagen, clic en next:

Imagen 7. Autoría propia

7. El almacenamiento del disco será de tipo dinámico y clic en next:

| Almacenamiento en unidad de disco duro física                                                                                                    |  |  |  |
|----------------------------------------------------------------------------------------------------|--|--|--|
| Seleccione si el nuevo archivo de unidad de disco duro virtual debería crecer según se use<br>(reserva dinámica) o si debería ser creado con su tamaño máximo (tamaño fijo).                                                                            |  |  |  |
| Un archivo de disco duro <b>reservado dinámicamente</b> solo usará espacio en su disco físico a<br>medida que se llena (hasta un máximo <b>tamaño fijo</b> ), sin embargo no se reducirá de nuevo<br>automáticamente cuando el espacio en dí se libere. |  |  |  |
| Un archivo de disco duro de <b>tamaño fijo</b> puede tomar más tiempo para su creación en algunos<br>sistemas, pero normalmente es más rápido al usarlo.                                                                                                |  |  |  |
| Reservado dinámicamente                                                                                                    |  |  |  |
| 🔘 Tamaño fijo                                                                                                    |  |  |  |
|                                                                                                    |  |  |  |
|                                                                                                    |  |  |  |

Imagen 8. Autoría propia

Next

Cancelar

8. Indicamos la ruta dónde se guardará el archivo del disco duro para la máquina virtual "zentyal", clic en crear:

| E:\Zentyal\zent                     | tyal.vdi                              |                                      |                               |                                            |         |
|-------------------------------------|---------------------------------------|--------------------------------------|-------------------------------|--------------------------------------------|---------|
| Seleccione el ta<br>archivo de dato | imaño de disco di<br>os que una máqui | uro virtual en m<br>na virtual podra | egabytes. Es<br>á almacenar e | te tamaño es el límite<br>n el disco duro. | para el |
|                                     |                                       | 0                                    |                               |                                            | 12,00 0 |
| 4,00 MB                             |                                       |                                      |                               | 2,00 TB                                    |         |
|                                     |                                       |                                      |                               |                                            |         |
|                                     |                                       |                                      |                               |                                            |         |
|                                     |                                       |                                      |                               |                                            |         |
|                                     |                                       |                                      |                               |                                            |         |

Iniciamos zentyal en virtualbox: 9.

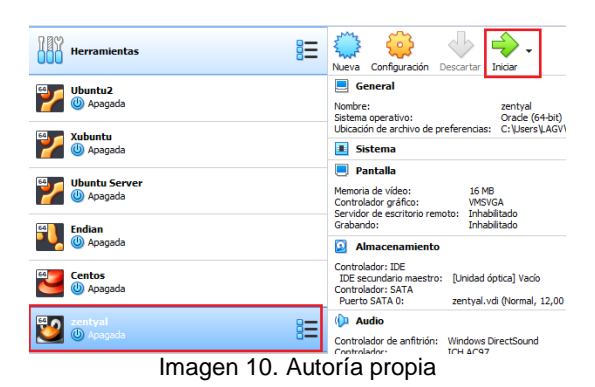

10. Buscamos y seleccionamos el archivo iso de zentyal, el cual hemos descargado de su página oficial. Clic en iniciar:

| Seleccionar disco de inicio                                                                                                    |  |  |
|----------------------------------------------------------------------------------------------------|--|--|
| Seleccione un archivo de disco óptico virtual o una unidad óptica<br>física que contenga un disco desde el que iniciar su nueva máquina<br>virtual.                                                                                                    |  |  |
| El disco debería ser adecuado para iniciar el sistema y debería<br>contener el sistema operativo que desea instalar en la máquina<br>virtual si quiere hacerlo ahora. El disco será expulsado de la unidad<br>virtual automáticamente la próxima vez que apague la máquina,<br>puede hacer esto usted mismo si lo necesita desde el menu<br>Dispositivos. |  |  |
| zentyal-6.0-commercial-amd64.iso (924,00 MB)                                                                                                    |  |  |
| Iniciar Cancelar                                                                                                    |  |  |
| Imagen 11 Autoría propia                                                                                                    |  |  |

Imagen 11. Autoria propia

11. Comenzamos la instalación de zentyal, damos enter sobre el idioma español:

| veutsch                | 日本祜                    | Fortugues        |                |
|------------------------|------------------------|------------------|----------------|
| Dzongkha               | ქართული                | Română           |                |
| Ελληνικά               | Қазақ                  | Русский          |                |
| English                | Khmer                  | Sámegillii       |                |
| Esperanto              | ಕನ್ನಡ                  | ສິ∘ກ⊚            |                |
| Español                | 한국어                    | Slovenčina       |                |
| Eesti                  | Kurdî                  | Slovenščina      |                |
| Euskara                | Lao                    | Shqip            |                |
| ىسراف                  | Lietuviškai            | Српски           |                |
| Suomi                  | Latviski               | Svenska          |                |
| F1 Help F2 Language F3 | Keymap <b>F4</b> Modes | F5 Accessibility | F6 Other Optic |

Imagen 12. Autoría propia

12. Indicamos el tipo de instalación a realizar:

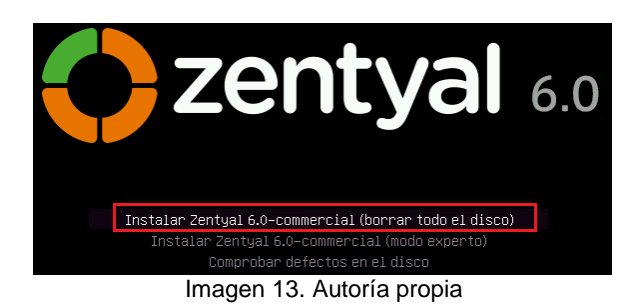

13. Indicamos nuestro país o ubicación:

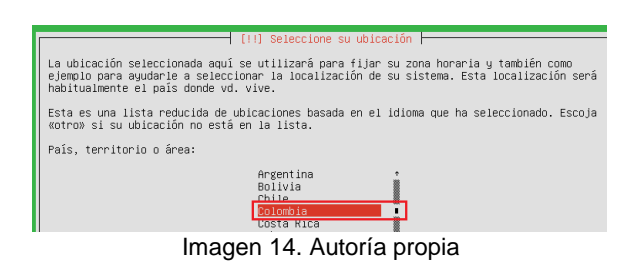

14. Indicamos el idioma del teclado:

|                           | Nepali<br>Norwegian<br>Persian<br>Polish<br>Portuguese (Brazil)<br>Romanian<br>Russian<br>Serbian<br>Sinhala (phonetic)<br>Slovak<br>Slovan<br>Slovan |  |
|---------------------------|----------------------------------------------------------------------------------------------------|--|
| <retroceder></retroceder> |                                                                                                    |  |

Imagen 15. Autoría propia

 Seleccionamos la distribución del teclado. En este caso no modificaremos nada y dejamos la opción predeterminada:

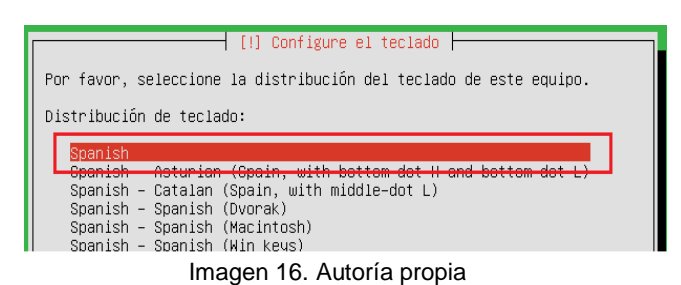

16. El asistente de instalación nos solicita el nombre de la máquina, seleccionamos continuar y enter:

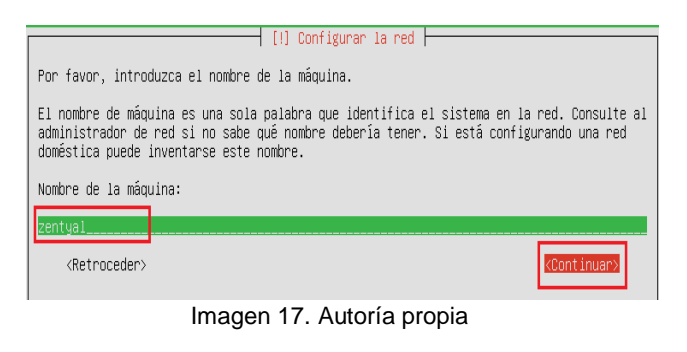

17. Indicamos el nombre de usuario para nuestro sistema zentyal y continuar:

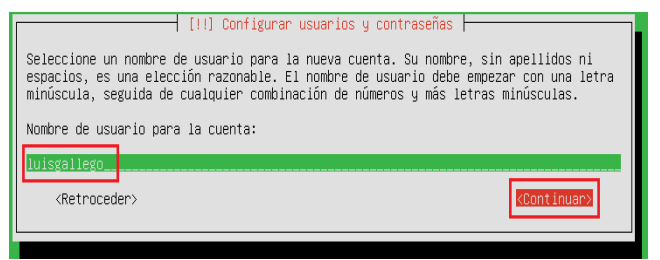

Imagen 18. Autoría propia

18. Digitamos la contraseña de usuario y continuar:

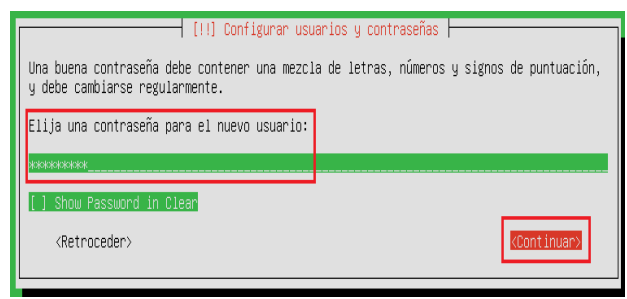

Imagen 19. Autoría propia

19. Se verifica la contraseña y continuar:

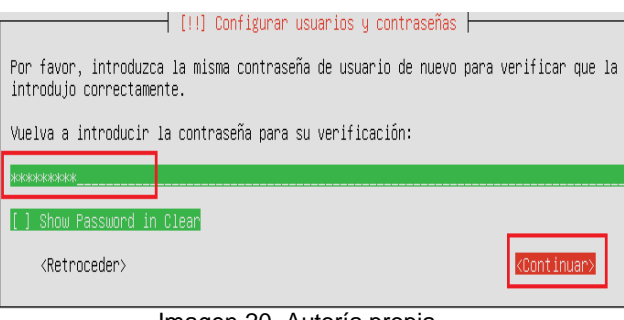

Imagen 20. Autoría propia

 El sistema detecta nuestra zona horaria y nos pregunta sí es correcta. Seleccionamos la opción sí:

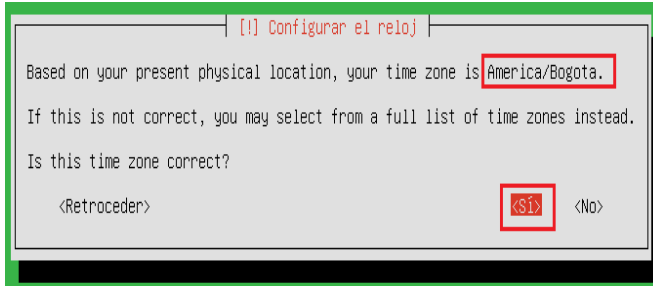

Imagen 21. Autoría propia

21. Esperamos a que el sistema de instale:

| Instalando el sistema  |
|------------------------|
| 28%                    |
| Copiando datos a disco |
|                        |
|                        |

Imagen 22. Autoría propia

22. La instalación finaliza, damos continuar para que el sistema reinicie:

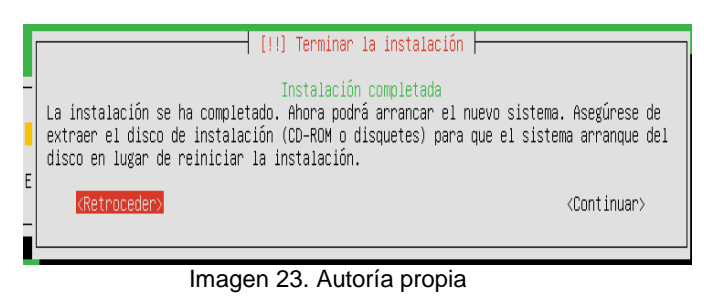

23. zentyal se reinicia y continúa con la instalación de paquetes:

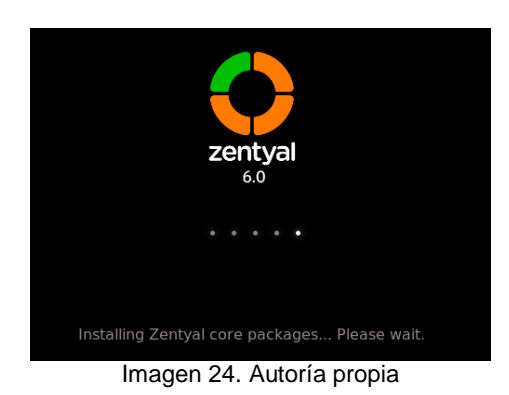

24. Ahora, debemos loguearnos en el sistema digitando nuestro usuario y contraseña:

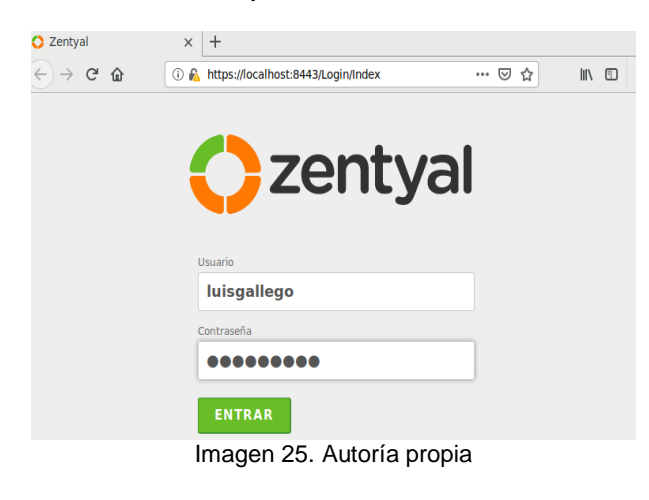

25. Realizamos el proceso de activación:

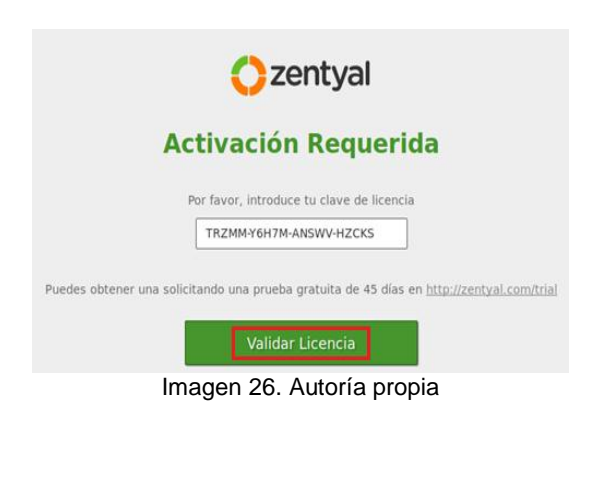

26. Continuamos con la configuración de zentyal:

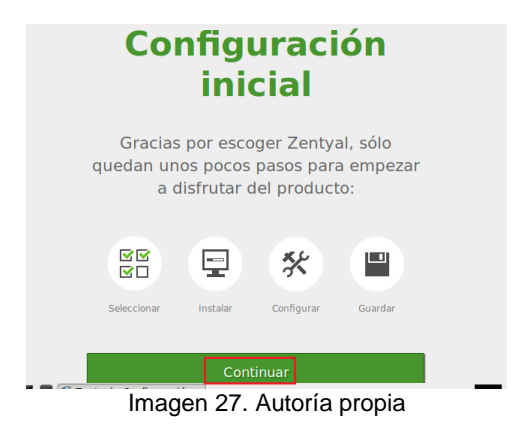

27. Elegimos los servicios a instalar en zentyal. En nuestro caso, instalaremos los paquetes de controlador de dominio, mail, dns, dhcp server y firewall. Bajamos y damos clic en instalar:

| O Zentyal - Seleccione los ⊨x +                                                                                                    |        |
|----------------------------------------------------------------------------------------------------|--------|
| $( \leftarrow ) \rightarrow \mathbb{C}^{\bullet}  \textcircled{0}  \textcircled{https://localhost.8443/Software/EBox} \qquad \cdots \ \bigtriangledown \ \textcircled{1}$ | ∭\ 🗊 Ξ |
| Domain Controller and File Sharing                                                                                                    | 0      |
| Mail and Groupware                                                                                                    | 0      |
| DNS Server 🖉 🕎 DHCP Server 🖉 🎬 Firewall                                                                                                    | 0      |
| Imagen 28. Autoría propia                                                                                                    |        |

- 28. El sistema nos muestra un resumen de los servicios que se instalarán. Clic en continuar:

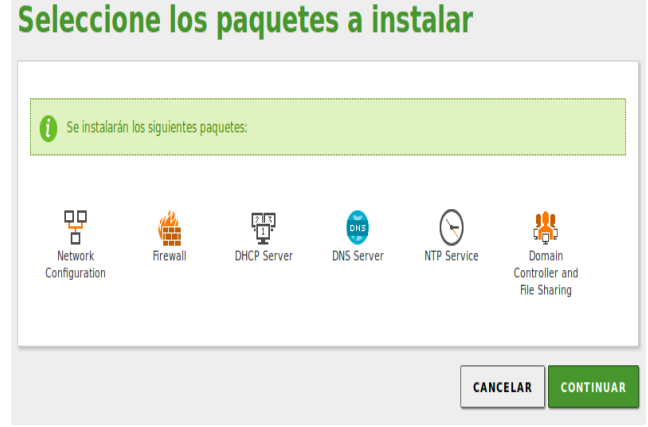

Imagen 29. Autoría propia

29. El asistente de instalación nos solicita configurar las interfaces de red:

#### Asistente de configuración inicial

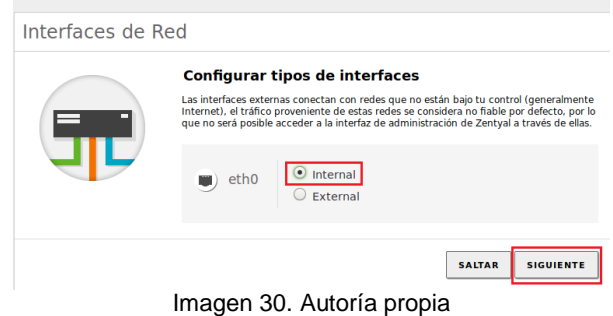

30. Configuramos el direccionamiento ip por dhcp y siguiente:

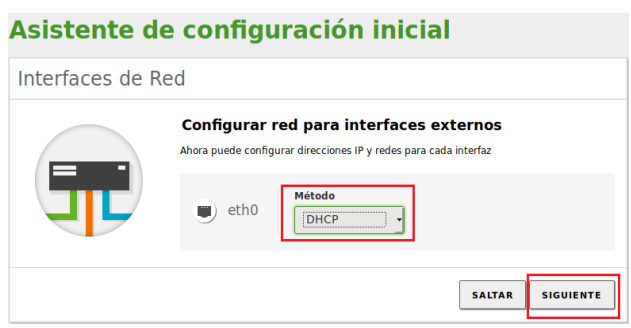

Imagen 31. Autoría propia

31. Seleccionamos el tipo de servidor y clic en finalizar:

| Seleccionar el tipo de servidor<br>Servidor stand-alone<br>Controlador de dominio adcional<br>Seleccionar nombre de dominio del servidor<br>Morbor al como dominio de autenticación de Kerberos para sus usuarios.<br>Zentyal-domain.lan | Asistente (<br>Usuarios y Gr | de configuración inicial                                                                                                    |
|----------------------------------------------------------------------------------------------------|------------------------------|----------------------------------------------------------------------------------------------------|
| SALTAR FINALIZAR                                                                                                    | *                            | Seleccionar el tipo de servidor  Servidor stand-alone  Controlador de dominio adicional  Seleccionar nombre de dominio del servidor  Mombre del dominio para esta máquina  Será usado como dominio de autentización de Kerberos para sus usuarios.  Zentyal-domain.lan |
|                                                                                                    |                              | SALTAR                                                                                                    |

32. La instalación del servidor está completa, vamos al panel o tablero de zentyal:

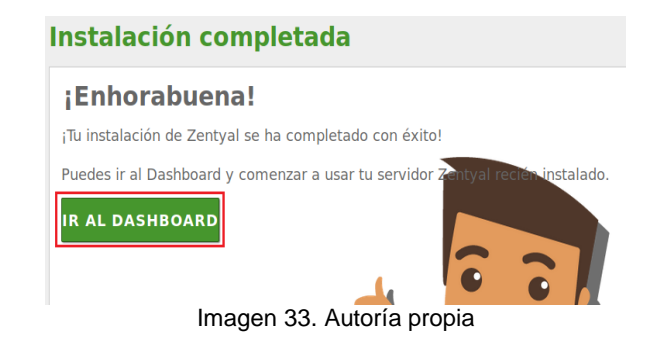

33. Digitamos nuestro usuario y contraseña para ingresar al panel:

| <b>C</b> zentyal          |  |
|---------------------------|--|
| Usuario                   |  |
| luisgallego               |  |
| Contraseña                |  |
| •••••                     |  |
| ENTRAR                    |  |
| Imagen 34. Autoría propia |  |

34. En el lado izquierdo damos clic en el módulo de red y luego interfaces:

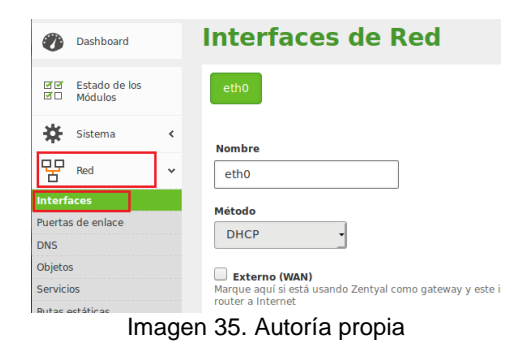

35. En la interface eth0 vamos a configurar el método estático y estableceremos una ip para nuestro servidor zentyal. Clic en cambiar:

| MC Disterina           | ì | Nombre                 |                                       |
|------------------------|---|------------------------|---------------------------------------|
| Red Red                | * | eth0                   |                                       |
| Interfaces             |   | Método                 |                                       |
| Puertas de enlace      |   | Metodo                 |                                       |
| DNS                    |   | Estatico               |                                       |
| Objetos                |   |                        | 1                                     |
| Servicios              |   | Marque aquí si está us | ando Zentyal como gateway y este inte |
| Rutas estáticas        |   | router a Internet      | 1                                     |
| Herramientas           |   | Dirección IP           | Máscara de red                        |
| Registros              |   | 192.168.0.2            | 255.255.255.0 •                       |
| Gestión de<br>software | < | CAMBIAR                |                                       |

Imagen 36. Autoría propia

36. El sistema nos lanza una advertencia sobre la nueva configuración. Damos clic en aceptar:

| 4  | El cambio que esta intentando realizar afectará a la configuración de uno o varios<br>módulos que usan referencias a esta interfaz de red. Si elige continuar, todos los módulos que usan la configuración actual de esta<br>interfaz de red borrarán las partes mas relevantes de su configuración. Elija<br>"Cancelar" si no está seguro. |                           |  |  |
|----|----------------------------------------------------------------------------------------------------|---------------------------|--|--|
| AC | EPTAR                                                                                                    | CANCELAR                  |  |  |
|    |                                                                                                    | Imagen 37. Autoría propia |  |  |

37. Ahora, en la parte superior derecha, debemos guardar la configuración que recién hemos creado:

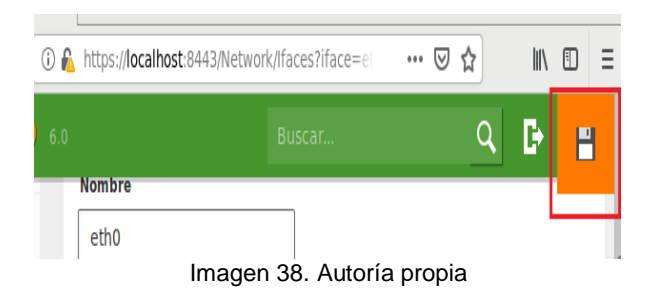

 El sistema nos pregunta sí deseamos guardar los cambios realizados en el módulo dhcp, damos clic en guardar:

| 4  | Los siguientes módulos tienen cambios sin guardar pero estár<br>deshabilitados. Si se necesitan, se pueden habilitar en                                                                                  |  |  |  |
|----|----------------------------------------------------------------------------------------------------|--|--|--|
|    | DHCP                                                                                                    |  |  |  |
|    | Si ha hecho cambios en los interfaces de red o en el puerto de<br>panel de administración, es posible que necesite reescribir la<br>url manualmente para volver a acceder al panel de<br>administración. |  |  |  |
| GU | JARDAR DESCARTAR CAMBIOS                                                                                                    |  |  |  |
|    | Imagen 39. Autoría propia                                                                                                    |  |  |  |

39. Esperamos a que zentyal actualice los módulos:

| Guardando cambios                                                                     |      |
|---------------------------------------------------------------------------------------|------|
| Guardando cambios en los módulos<br>Operación actual: <b>Guardando módulo network</b> | á ci |
| 25%                                                                                   |      |
| 1 de 4 operaciones efectuadas                                                         |      |

- Imagen 40. Autoría propia
- 40. Configuraremos la puerta de enlace para nuestro servidor zentyal y así se conectará a internet:

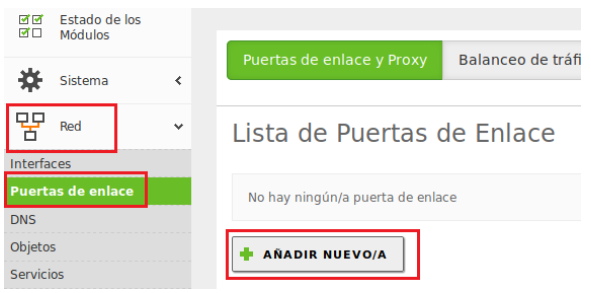

Imagen 41. Autoría propia

41. Digitamos los datos de la puerta de enlace o router:

| Añadiendo un/a nuevo/a puerta de enlace                                                                           |
|----------------------------------------------------------------------------------------------------|
| 🗹 Habilitado                                                                                                    |
| Nombre                                                                                                    |
| router                                                                                                    |
| Dirección IP                                                                                                    |
| 192.168.0.1                                                                                                    |
| Peso<br>Este campo solo es útil si tiene mas de un router y la función de balanceo de<br>tráfico esta habilitada. |
| ✓ Predeterminado                                                                                                  |
|                                                                                                    |
| Imagen 42. Autoría propia                                                                                         |

42. El sistema nos confirma que la puerta de enlace se ha añadido correctamente:

| puerta de enlace añadida   |        |                 |          |      |                |           |
|----------------------------|--------|-----------------|----------|------|----------------|-----------|
| Lista de Puertas de Enlace |        |                 |          |      |                |           |
| 💠 AÑADIR NUEVO/A           |        |                 |          |      | Q              |           |
| Habilitado                 | Nombre | Dirección<br>IP | Interfaz | Peso | Predeterminado | Acción    |
|                            | router | 192.168.0.1     | eth0     | 1    | 4              | 0         |
|                            |        |                 | 10       | •    | K < Pág        | ina 1 > 🖂 |

Imagen 43. Autoría propia

43. Arriba en el lado derecho damos clic en guardar:

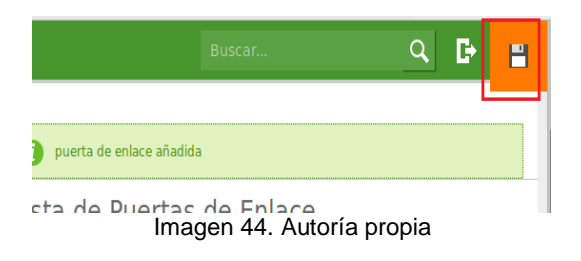

44. Nuevamente se confirman los cambios con clic en guardar:

| ¿Desea guardar los cambios? 🛛 🙁                                                                                                    |                                                                                                    |  |  |  |  |
|----------------------------------------------------------------------------------------------------|----------------------------------------------------------------------------------------------------|--|--|--|--|
| Los siguier<br>deshabili<br>Estado de                                                                                                    | ntes módulos tienen cambios sin guardar pero están<br><b>tados</b> . Si se necesitan, se pueden habilitar en<br>e <b>los Módulos</b> . |  |  |  |  |
| • DHCP                                                                                                    |                                                                                                    |  |  |  |  |
| Si ha hecho cambios en los interfaces de red o en el puerto del<br>panel de administración, es posible que necesite reescribir la<br>url manualmente para volver a acceder al panel de<br>administración. |                                                                                                    |  |  |  |  |
| GUARDAR DESCARTAR CAMBIOS                                                                                                    |                                                                                                    |  |  |  |  |
|                                                                                                    |                                                                                                    |  |  |  |  |

- Imagen 45. Autoría propia
- 45. Esperamos a que zentyal actualice los módulos:

| Guardando cambios                                                       |
|-------------------------------------------------------------------------|
| Guardando cambios en los módulos<br>Operación actual: <b>Comenzando</b> |
| 0%                                                                      |
| 0 de 4 operaciones efectuadas                                           |

Imagen 46. Autoría propia

46. Abrimos una pestaña nueva en nuestro navegador y vemos que podemos navegar en internet:

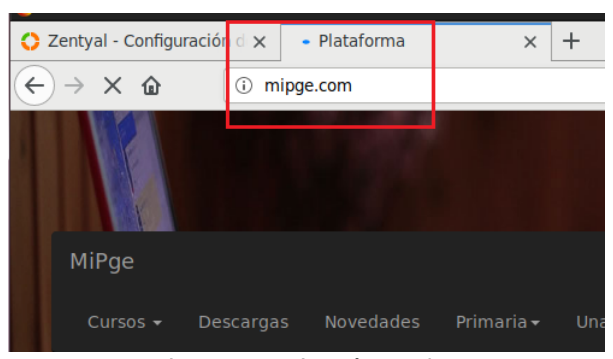

Imagen 47. Autoría propia

47. Pasamos a una segunda máquina virtual o host y establecemos su dirección en forma estática, utilizando como puerta de enlace la ip de zentyal:

| Cancela   | r               | Cableada                      |                                   | Aplicar |
|-----------|-----------------|-------------------------------|-----------------------------------|---------|
| Detalles  | Identidad       | IPv4 IPv6 Seguridad           |                                   |         |
| Métod     | o IPv4          | O Automático (DHCP)<br>Manual | ○ Sólo enlace loc<br>○ Desactivar | al      |
| Direcc    | iones           |                               |                                   |         |
|           | Dirección       | Máscara de red                | Puerta de enlace                  |         |
| 192.10    | 58.0.3          | 255.255.255.0                 | 192.168.0.2                       | 8       |
|           |                 |                               |                                   | 8       |
| DNS       |                 |                               | Automático 📔                      |         |
| Direccion | nes IP separada | is por comas                  |                                   |         |
| Rutas     |                 |                               | Automático 📃                      |         |
| Di        | rección         | Máscara de red                | Puerta de enlace Mét              | rica    |
|           |                 |                               |                                   | 8       |

Imagen 48. Autoría propia

48. Abrimos el navegador web y verificamos que el host de Ubuntu tiene acceso a internet:

| 💋 Ubuntu2 | Ubuntu2 [Corriendo] - Oracle VM VirtualBox |              |                 |                 |                     |          |                     |
|-----------|--------------------------------------------|--------------|-----------------|-----------------|---------------------|----------|---------------------|
| Archivo   | Máquina N                                  | Ver Entrada  | Dispositivos    | Ayuda           |                     |          |                     |
| Activida  | ades 😆                                     | Navegado     | r web Firefo    | ox <del>▼</del> |                     |          | jue 17:24 •         |
|           |                                            |              |                 |                 |                     |          | YouTube - Mozilla F |
|           | 🗗 Facel                                    | book - Entra | o regíst 🗙      | YouTube         |                     | × +      |                     |
| 6         |                                            | C' 🟠         |                 | 🛈 🔒 http        | s://www. <b>you</b> | tube.com |                     |
|           | ≡                                          | 🕨 YouTub     | e <sup>co</sup> | Buscar          |                     |          |                     |
|           |                                            |              |                 |                 | _                   |          |                     |
|           | Π                                          | Inicio       |                 |                 |                     |          |                     |
| 0         | \$                                         | Tendencias   |                 |                 | PU                  | ILSARMAN | IIA CHALLENGE 2019  |
|           |                                            |              |                 | - 10 1.         |                     |          |                     |

Imagen 49. Autoría propia

49. Ahora volvemos a zentyal en el módulo de red, creamos un objeto llamado Facebook, red social a la cual pretendemos bloquear el acceso por el cortafuegos:

| 0                 | Dashboard                |   | Objetos                |
|-------------------|--------------------------|---|------------------------|
| र<br>र            | Estado de los<br>Módulos |   | Lista de objetos       |
| ⋫                 | Sistema                  | < | No hay ningún/a objeto |
| 망                 | Red                      | ~ | + AÑADIR NUEVO/A       |
| Interfa           | ces                      |   |                        |
| Puertas de enlace |                          |   |                        |
| DNS               |                          |   |                        |
| Objete            | os                       |   |                        |
| Camining          |                          |   |                        |

Imagen 50. Autoría propia

50. Digitamos el nombre del objeto y clic en añadir:

| Lista de objetos              |
|-------------------------------|
| Añadiendo un/a nuevo/a objeto |
| Nombre<br>facebook            |
| + AÑADIR CANCELAR             |

Imagen 51. Autoría propia

51. Vamos a configurar el nuevo objeto:

| Lista de objetos |          |              |
|------------------|----------|--------------|
| 🕂 AÑADIR NUEVO/A |          | Q            |
| Nombre           | Miembros | Acción       |
| facebook         | *        | 02           |
|                  | 10 - K < | Página 1 💙 🕅 |

Imagen 52. Autoría propia

52. Agregamos un miembro al objeto, en este caso, colocamos la ip de la máquina virtual de Ubuntu. Clic en añadir:

| Añadiendo un/a nuevo/a miembro |
|--------------------------------|
| Nombre                         |
| ubuntu                         |
| Dirección IP                   |
| CIDR • 192.168.0.3 / 32 •      |
| Dirección MAC Opcional         |
|                                |
| 💠 AÑADIR CANCELAR              |

Imagen 53. Autoría propia

53. Damos clic en el botón guardar:

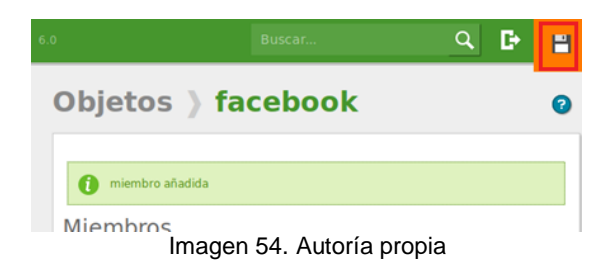

54. Clic en guardar para confirmar los cambios:

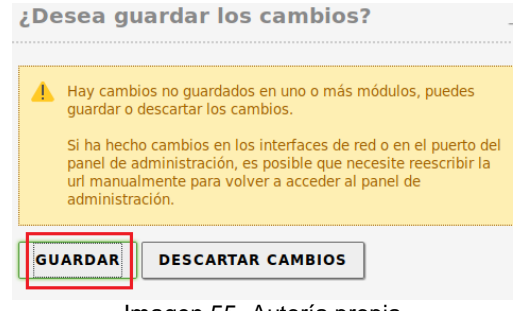

Imagen 55. Autoría propia

55. Clic en Ok:

| Guardando cambios |
|-------------------|
|                   |
| Cambios guardados |
| ок                |
|                   |

Imagen 56. Autoría propia

56. Volvemos al módulo de cortafuegos, clic en filtrado de paquetes y configuramos las reglas de filtrado para las redes internas:

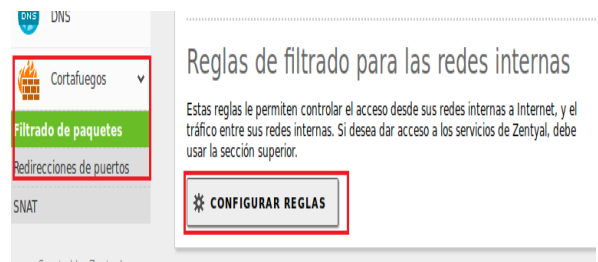

Imagen 57. Autoría propia

57. Añadimos una nueva regla:

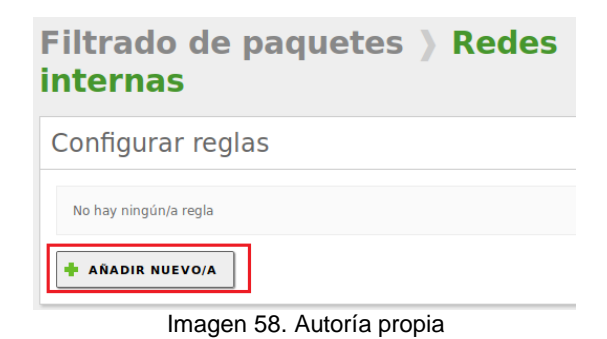

58. Indicamos los parámetros de la nueva regla y clic en añadir:

| Añadiendo un/a nuevo/a regla                                                                                          |
|----------------------------------------------------------------------------------------------------|
| Decisión<br>DENEGAR                                                                                                   |
| Origen           IP Origen           Coincidencia inversa                                                             |
| Destino Objeto destino facebook Coincidencia inversa                                                                  |
| Servicio<br>Si la selección inversa está marcada, la regla sera aplicada cualquier servici<br>excepto el seleccionado |
| HTTPS                                                                                                    |
|                                                                                                    |
|                                                                                                    |
| + AÑADIR CANCELAR                                                                                                    |
| Imagen 59. Autoría propia                                                                                             |

59. Guardamos los cambios:

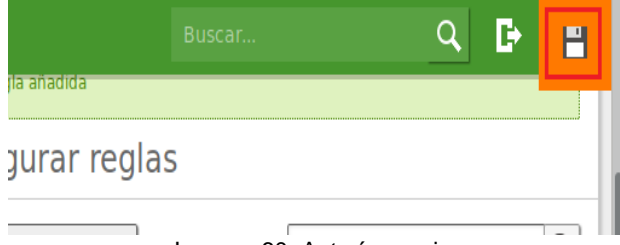

Imagen 60. Autoría propia

#### 60. Se confirman los cambios:

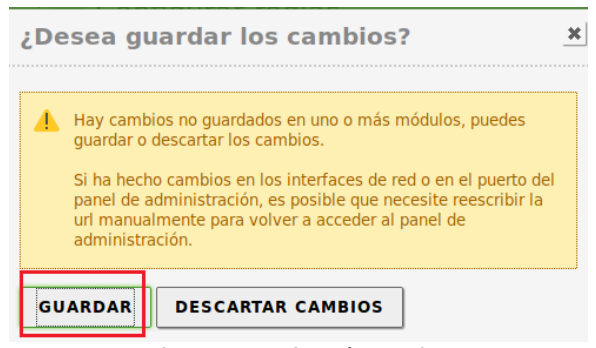

Imagen 61. Autoría propia

61. Volvemos a la máquina de Ubuntu, intentamos acceder nuevamente a Facebook y vemos que ya no es posible; es decir, nuestro servidor zentyal ya no permite el acceso a dicha web:

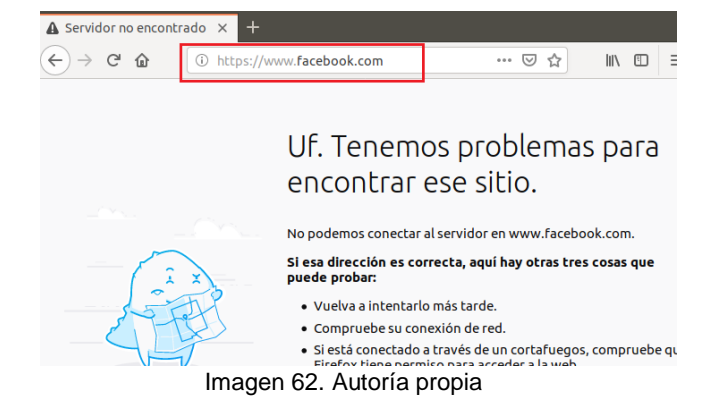

### **3 CONCLUSIONES**

Al realizar el presente trabajo podemos concluir que zentyal posee un efectivo y sencillo cortafuegos que nos permite implementar políticas de seguridad y control tanto en redes internas como externas.

### **4 RECONOCIMIENTOS**

Es para mí, una gran satisfacción el poder concluir el presente diplomado de profundización en Linux que me ha permitido obtener grandes conocimientos sobre múltiples distribuciones de este potente sistema operativo. Agradezco a Dios y a mi esposa por su apoyo en estos años de esfuerzo, de trasnocho y muchos sacrificios con el fin de sacar adelante y culminar exitosamente la presente carrera.

# **5 REFERENCIAS BIBLIOGRÁFICAS**

- Pomeyrol, J. (30 de 10 de 2018). *Mylinux.com*. Recuperado el 23 de 05 de 2019, de https://www.muylinux.com/2018/10/30/zentyallinux-small-business-server/
- Prat, D. (16 de 07 de 2012). *Eltallerdelbit.com*. Recuperado el 23 de 05 de 2019, de https://eltallerdelbit.com/firewall-zentyal/
- Zentyal. (2004). *Zentyal.com.* Recuperado el 23 de 05 de 2019, de https://zentyal.com/es/comunidad/